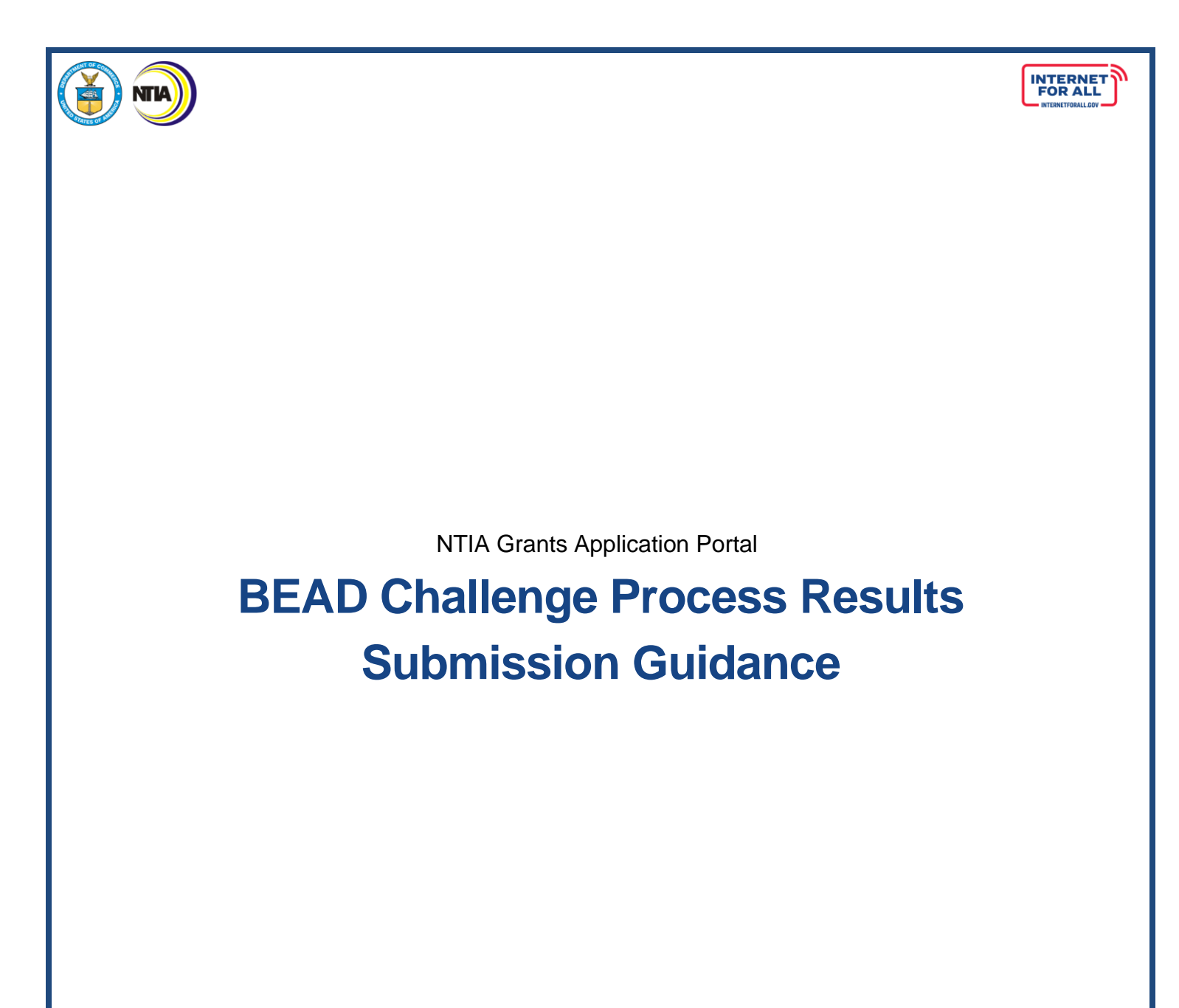

Version 1.1 July 30, 2024

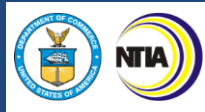

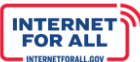

## **Version History**

| Document Name                  | Version | Usage History                 |
|--------------------------------|---------|-------------------------------|
| BEAD Challenge Process Results | 1.0     | April 3, 2024 – July 30, 2024 |
| Submission Guidance            |         |                               |
| BEAD Challenge Process Results | 1.1     | July 30, 2024 – Current       |
| Submission Guidance            |         |                               |
|                                |         |                               |

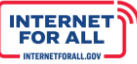

# Contents

| Grant Awardee: Access the BEAD Challenge Process Results              | .4 |
|-----------------------------------------------------------------------|----|
| NTIA Grants Portal                                                    | .4 |
| Starting the BEAD Challenge Process Results Submission Process        | .6 |
| Getting Back to the Challenge Process Results (Application Workspace) | .6 |
| Application Workspace: Challenge Process Results                      | .7 |
| Entering BEAD Challenge Process Results                               | .7 |
| Attest to and Submit BEAD Challenge Process Results                   | 13 |

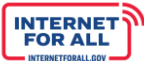

# Grant Awardee: Access the BEAD Challenge Process Results

# **NTIA Grants Portal**

NTIA

To access and submit the BEAD Challenge Process Results, log into the NTIA Grants Portal. From the Welcome page, click on the BEAD Program **Go to Grant Workspace** button.

To return to the Welcome page at any time, click on **Home** near the top of the screen.

| Grants P                  | ortal                                                                                     | Home Support                                                                                                    | t Funding Programs                                                                                                    | •                                                                                                    |
|---------------------------|-------------------------------------------------------------------------------------------|----------------------------------------------------------------------------------------------------|----------------------------------------------------------------------------------------------------|----------------------------------------------------------------------------------------------------|
| Aorty Smith               |                                                                                           |                                                                                                    |                                                                                                    |                                                                                                    |
| Total Grant Amount A      | warded <b>O</b>                                                                           |                                                                                                    | Post Award Requirements Due Within 6 Months                                                                                               |                                                                                                    |
| \$5.8M                    | Malded 🕹                                                                                  |                                                                                                    | BEAD 90 Day Report November 15, 2022 - J                                                                                                  |                                                                                                    |
| <b>V</b> OIOINI           |                                                                                           |                                                                                                    | Report Number: REP-003973                                                                                                    | Due Date: 12/15/2023                                                                                                    |
| pplications               |                                                                                           |                                                                                                    | Status: Not Started                                                                                                    |                                                                                                    |
| s and Deployment<br>Grant | t (BEAD) Program                                                                          | \$5M<br>Amount Awarded                                                                                           |                                                                                                    |                                                                                                    |
| GRANT START DATE          | GRANT END DATE                                                                            | GRANT STAGE                                                                                                    | -                                                                                                    |                                                                                                    |
|                           | and the second second                                                                     | A MARKAN AND A MARKAN AND A MARKAN AND A MARKAN AND A MARKAN AND A MARKAN AND A MARKAN AND A MARKAN AND A MARKAN |                                                                                                    |                                                                                                    |
|                           | Iorty Smith<br>Total Grant Amount A<br>\$5.8M<br>pplications<br>s and Deployment<br>Grant | Iorty Smith<br>Total Grant Amount Awarded<br>\$5.8M<br>pplications<br>s and Deployment (BEAD) Program<br>Grant   | Iorty Smith         Total Grant Amount Awarded •         \$5.8M         pplications         s and Deployment (BEAD) Program         Grant | Iorty Smith         Total Grant Amount Awarded •         \$5.8M         pplications         s and Deployment (BEAD) Program         \$55.8M |

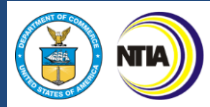

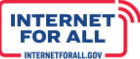

If you are the Authorized Organizational Representative (AOR) for this Grant, you may be presented with the following pop-up screen requesting that you validate the current Grant team members for the Grant.

If the Grant Team is correct and you don't have any changes, click the Confirm Team button.

If you would like to **remove** members from the Grant team, you may use the **Status dropdown** to change the status of a team member, then click the **Confirm Team** button to confirm the Grant Team.

| Validate Current Grant Team                                                                                        |                                                                                                    |                                                                                                    |                                                |                                                                            |  |  |
|----------------------------------------------------------------------------------------------------|----------------------------------------------------------------------------------------------------|----------------------------------------------------------------------------------------------------|------------------------------------------------|----------------------------------------------------------------------------|--|--|
| The Authorized Organization                                                                                        | al Representative(AOR) has not yet re-validated th                                                                                                    | e current team for the b                                                                               | elow awar                                      | ded grant:                                                                 |  |  |
| Grantee Name                                                                                                    | Public Service Commission                                                                                                    |                                                                                                    |                                                |                                                                            |  |  |
| Program                                                                                                    | Broadband Equity Access and Deployment (BEA                                                                                                    | D) Program                                                                                             |                                                |                                                                            |  |  |
| Grant Request Number                                                                                               | GRN-                                                                                                    |                                                                                                    |                                                |                                                                            |  |  |
| As the AOR, please review<br>to the Grant Workspace and<br>Post Award requirement, fo<br>of the current team membe | and re-validate the Team listed below, then sel<br>d confirmed team members will be able to acce<br>or the remainder of the award period of this Gra<br>rs should no longer have access, please updat | ect "Confirm Team". C<br>ess the Grant and all ru<br>ant unless subsequent<br>te their Status to Inact | Once conf<br>elated info<br>tly remove<br>ive. | irmed you will be taken<br>ormation, including<br>ed from the team. If any |  |  |
| Contact                                                                                                    | Organization                                                                                                    | Role                                                                                                   | AOR                                            | Status                                                                     |  |  |
| Maddy Ferguson                                                                                                    | Public Service Commission                                                                                                    | Applicant                                                                                              |                                                | Current 🔻                                                                  |  |  |
|                                                                                                    |                                                                                                    |                                                                                                    | Ca                                             | ncel Confirm Team                                                          |  |  |

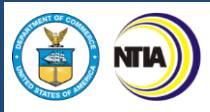

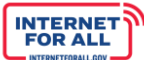

#### Starting the BEAD Challenge Process Results Submission Process

To start the BEAD Challenge Process Results submission process, click on the **Generate Challenge Process Results** button located in the upper right area of the screen. Once the button is clicked, a dedicated Challenge Process Application Home (Application Workspace) is generated (see next step) and the Generate Challenge Process Results button disappears. This is a one-time step.

| 🔊 NTIA Grants                                                                                                    | Portal                      | Home Suppor                                                                       | t Funding Programs   | ۲              |
|----------------------------------------------------------------------------------------------------|-----------------------------|-----------------------------------------------------------------------------------|----------------------|----------------|
| Grant Request                                                                                                    |                             |                                                                                   | Generate Challenge P | rocess Results |
| Public Service Commission - BEAD     Grant Details Post Award Requirements Grant T                                                                                                    | D<br>Teams Funding Requests |                                                                                   | Generate Granenge in |                |
| Crant Details Post Award Requirements Grant T Grant Request Name                                                                                                    | D<br>eams Funding Requests  | Stage                                                                             | Generate Granenge in |                |
| Public Service Commission - BEAD Grant Details Post Award Requirements Grant T Grant Request Name Public Service Commission - BEAD                                                     | Dieams Funding Requests     | Stage<br>Planning Application                                                     | Generate Granenge in |                |
| Public Service Commission - BEAD Grant Details Post Award Requirements Grant T Grant Request Name Public Service Commission - BEAD Federal Award ID Number                             | Ceams Funding Requests      | Stage<br>Planning Application<br>                                                 | Generate Granenge in |                |
| Public Service Commission - BEAD Grant Details Post Award Requirements Grant Tr Grant Request Name Public Service Commission - BEAD Federal Award ID Number 36-22-MM515                | Ceams Funding Requests      | Stage<br>Planning Application<br>                                                 | Generate Granenge i  |                |
| Public Service Commission - BEAD Grant Details Post Award Requirements Grant Tr Grant Request Name Public Service Commission - BEAD Federal Award ID Number 36-22-MM515 Awarded Amount | Ceams Funding Requests      | Stage<br>Planning Application<br>Award Start Date<br>11/15/2022<br>Award End Date |                      |                |

Getting Back to the Challenge Process Results (Application Workspace)

Once the Challenge Process Results has been generated, click on the **Funding Requests** tab, then click on the **BEAD Challenge Process link** to return to the Challenge Process Results Workspace.

| M NTIA Grants Po                                                                                 | ortal        |        |         | Home   | Support    |        | Funding Progra | am | 5                | ٢ |
|--------------------------------------------------------------------------------------------------|--------------|--------|---------|--------|------------|--------|----------------|----|------------------|---|
| Grant Request Public Service Commission - BEAD Grant Details Post Award Requirements Grant Teams | Funding Requ | uest   | s       |        |            |        |                |    |                  |   |
| Funding Request                                                                                  | GRN          | $\sim$ | Status  | $\sim$ | Due Date   | $\sim$ | Submitted Date | ~  | Amount Requested | ~ |
| Public Service Commission – BEAD - Planning                                                      | GRN          |        | Awarded |        | 10/28/2022 |        | 08/14/2022     |    | \$5,000,000.00   |   |
| Public Service Commission-BEAD Challenge Process-GRN-                                            | GRN          |        | Draft   |        |            |        |                |    |                  |   |

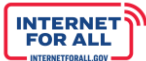

### **Application Workspace: Challenge Process Results**

Upon clicking on the Generate Challenge Process Results button in the previous step, displayed is the dedicated Application Workspace containing the Challenge Process Results workspace and related sections.

Entering BEAD Challenge Process Results

NTIA

1. Click the Get Started button in the Challenge Process Results section.

| 🔊 NTIA Grants Porta                                                                                                    | ] Home                        | Support | Funding Programs | ۲              |
|----------------------------------------------------------------------------------------------------|-------------------------------|---------|------------------|----------------|
| Funding Request Public Service Commission                                                                                                    |                               |         |                  | + Follow       |
| Funding Request Name Public Service Commission-BEAD Challenge Process-GRN- 4 Application Workspace Application Team Requirements                                                       |                               |         |                  |                |
| Challenge Process Results                                                                                                    |                               |         |                  |                |
| Challenge Process Results                                                                                                    | SECTION STATUS<br>Not Started |         |                  | ¥≘ Get Started |
| Attestation & Submission<br>Only users with the Authorized Organizational Representative<br>(AOR) role (and respective log-in credentials) may submit on<br>behalf of the organization | SECTION STATUS<br>Not Started |         |                  | Get Started    |

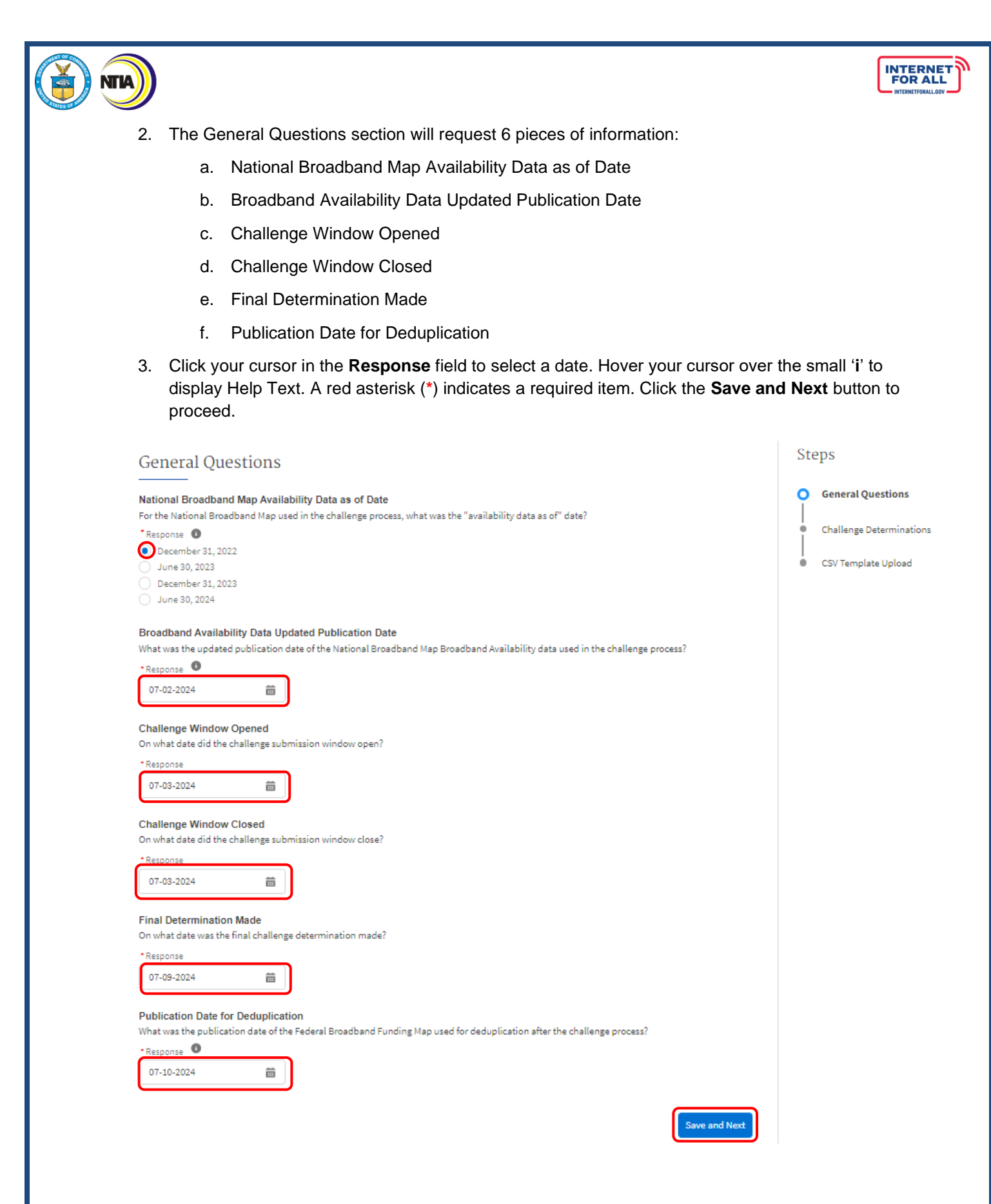

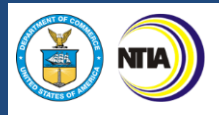

4. Use the Response fields provided to enter the Total Challenges Received. As a reminder, this total number must match the total Challenges Resolved by Disposition field and the sum of Local Government Challenges Received + Nonprofit Challenges Received + Service Providers Challenges Received + Challenge Entries Submitted by Eligible Entity. If the total does not match the sum of those response fields, then you may not proceed to the next step.

Note: A red asterisk (\*) indicates a required item.

a. Click the Save and Next button to proceed.

| Challenge Determinations                                                                                                    | Steps                                                                                        |
|----------------------------------------------------------------------------------------------------|----------------------------------------------------------------------------------------------|
| Total Challenges Received<br>How many total BSL challenges were received? (Do not include CAI challenges)                                                                                                    | General Questions     General Questions     Challenge Determinations     CSV Template Upload |
| Challenges Resolved by Disposition<br>How many BSL challenges were resolved by each type of challenge disposition, listed in the Policy Notice? (Do not include CAI challenges)<br>1. Sustained (S)<br>2.Rejected (R)<br>3.Incomplete (I)<br>4.The provider agreed with the challenge (A)<br>5. The provider did not respond within the rebuttal deadline (N)<br>6. The challenge was not resolved since it was moot due to another successful challenge for the same location (M) |                                                                                              |
| * Sustained                                                                                                    |                                                                                              |
| *Incomplete                                                                                                    |                                                                                              |
| * The provider agreed with the challenge                                                                                                    |                                                                                              |
| The provider did not respond within the rebuttal deadline                                                                                                    |                                                                                              |
| * The challenge was not resolved since it was moot due to another successful challenge for the same location                                                                                                    |                                                                                              |
| 0                                                                                                    |                                                                                              |

INTERNET FOR ALL

|   | Local Government Challenges Received How many BSL challenges were submitted by units of local sovernment?                                                                                                    |  |
|---|----------------------------------------------------------------------------------------------------|--|
| ſ |                                                                                                    |  |
|   | Nonprofit Challenges Received<br>How many BSL challenges were submitted by nonprofits?                                                                                                    |  |
| ( | Response                                                                                                    |  |
|   | Service Providers Challenges Received<br>How many BSL challenges were submitted by broadband service providers?                                                                                                    |  |
| ( |                                                                                                    |  |
|   | Challenge Entries Submitted by Eligible Entity<br>How many challenges had an empty challenger field (including pre-challenge modifications, challenges generated by area challenges, and<br>enforceable commitments)? |  |
| ( | * Response                                                                                                    |  |
|   | Total                                                                                                    |  |
|   | Other Comments<br>Are there any other comments the Eligible Entity would like to share on the implementation of the challenge process?                                                                                |  |
|   |                                                                                                    |  |
|   | Previous Save and Next                                                                                                    |  |

5. Click the **Upload Files** button to upload the requested file(s) or drag and drop the eligible file(s). As a reminder, files uploaded should be in **the form of .CSV**. If a non-CSV is uploaded the reviewer will reach out for you to re-upload in the correct data format. A red asterisk (\*) indicates a required item. Click the **Save and End** button to proceed.

| cov rempiate opioaa                                                                                                    |                                                                                                    | Steps                               |  |
|----------------------------------------------------------------------------------------------------|----------------------------------------------------------------------------------------------------|-------------------------------------|--|
| Challenger CSV File<br>A CSV file name challenger.csv, adhering to the format inclu<br>names, categories, and contact information of challengers.                                                                                                    | ded in the NTIA BEAD Challenge Process Policy Notice appendix. It enum                                                                                                    | erates the Challenge Determinations |  |
| Upload Files Or drop files                                                                                                    |                                                                                                    | CSV Template Upload                 |  |
| FileName                                                                                                    | ✓ Upload Date ✓                                                                                                    |                                     |  |
| Challenge Outcome CSV File<br>A CSV file named challenges.csv, adhering to the format inclu<br>pre-challenge modifications, challenges (including area chall<br>records the challenge determinations made by the Eligible En<br>Upload                                                                                                    | ded in the NTIA BEAD Challenge Process Policy Notice appendix. It docu<br>enges), and local, state, and federal enforceable commitments; any rebu<br>tity.                                                                                    | ments the<br>ttals; and             |  |
| ▲ Upload Files Or drop files                                                                                                    |                                                                                                    |                                     |  |
| FileName                                                                                                    | ✓ Upload Date ✓                                                                                                    |                                     |  |
| Content of the second second sec | he format included in the NTIA BEAD Challenge Process Policy Notice ap<br>ations, and undeserved locations within the jurisdiction of the Eligible E<br>zess.                                                                                 | opendix. It<br>Entity               |  |
| following the conclusion of the Eligible Entity's challenge pro-                                                                                                    |                                                                                                    |                                     |  |
| * Upload  Upload Files Or drop files                                                                                                    |                                                                                                    |                                     |  |
| * Upload  Upload  FileName                                                                                                    | ✓ Upload Date ✓                                                                                                    |                                     |  |
|                                                                                                    | Upload Date     Upload Date     v                                                                                                    | c. It                               |  |
| Vuload  Upload Files Or drop files  FileName  Post Challenge Process Eligible Community Anchor I  A CSV file named post_challenge_cai.csv, adhering to the forr includes all Eligible CAIs within the jurisdiction of the Eligible  Upload  Upload  FileName  FileName                                                                                                    | Upload Date            Institution Data            nat included in the NTIA BEAD Challenge Process Policy Notice appendio            Entity following the conclusion of the Eligible Entity challenge process.             Upload Date        | c. It                               |  |
| * Upload                                                                                                    | V     Upload Date     V   stitution Data nat included in the NTIA BEAD Challenge Process Policy Notice appendio Entity following the conclusion of the Eligible Entity challenge process.       V     Upload Date     V   Previous       Save | c. lt<br>• and End                  |  |

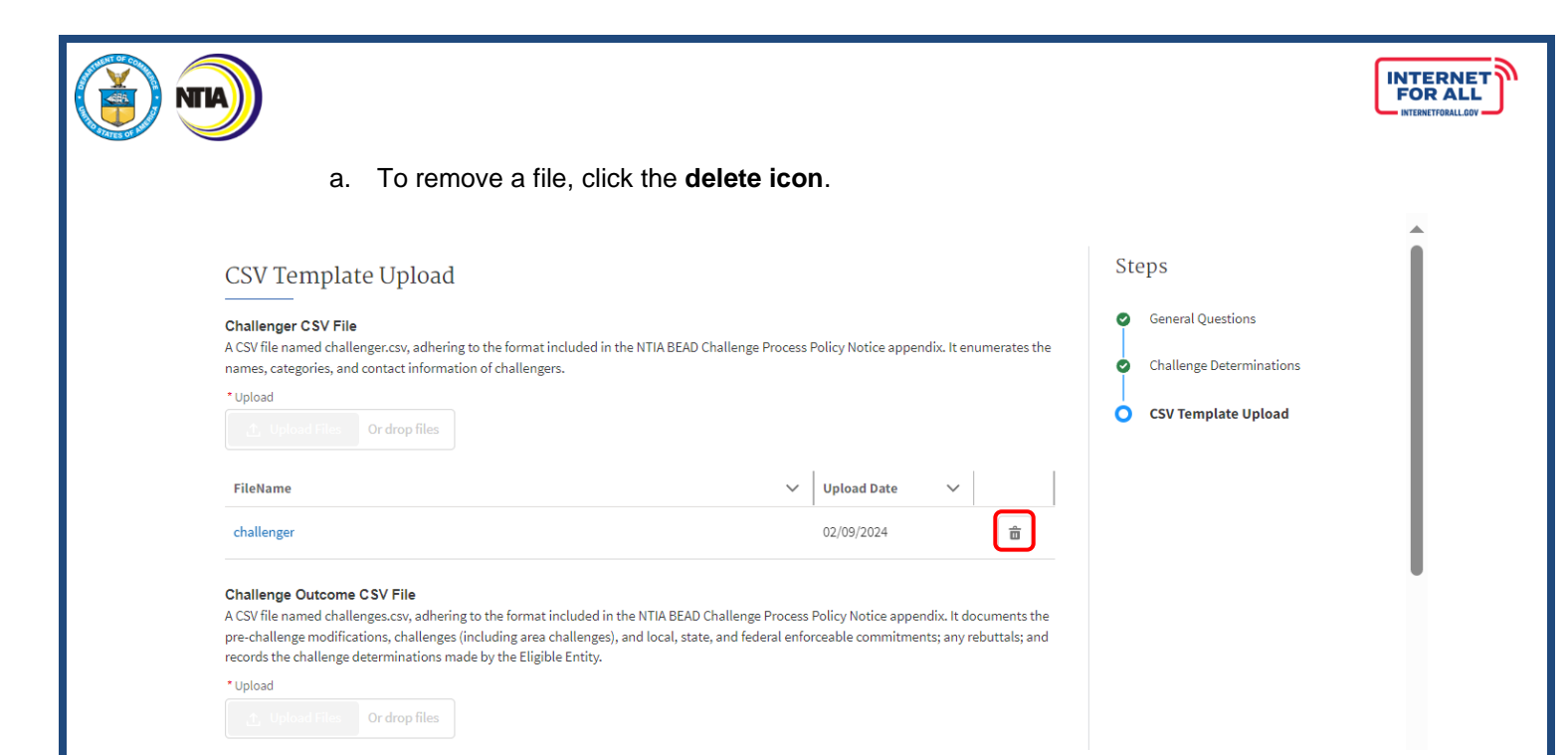

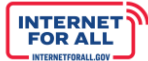

#### Attest to and Submit BEAD Challenge Process Results

TIA

1. To Attest and Submit the BEAD Challenge Process Results, click the **Get Started** button in the Attestation & Submission section.

Important: Only the Authorized Organizational Representative (AOR) (and respective log-in credentials) designated may submit the application on behalf of the organization. The Attestation & Submission section is not accessible to other team member roles. The AOR must complete the Attestation & Submission section. Contact the NTIA Help Desk for help.

| ໜ NTIA Grants Portal                                                                                                    | Home Support                  | Funding Programs | ۵                |
|----------------------------------------------------------------------------------------------------|-------------------------------|------------------|------------------|
| Funding Request Public Service Commission Funding Request Name Public Service Commission-BEAD Challenge Process-GRN-                                                                |                               |                  | + Follow         |
| Application Workspace Application Team Requirements Challenge Process Results                                                                                                    |                               |                  |                  |
| Challenge Process Results                                                                                                    | SECTION STATUS<br>Completed   |                  | Y≘ Review/Update |
| Attestation & Submission<br>Only users with the Authorized Organizational Representative (AOR) role (and<br>respective log-in credentials) may submit on behalf of the organization | SECTION STATUS<br>Not Started |                  | Y≘ Get Started   |

2. Click the **check box** to agree, then click on the **Submit** button. A red asterisk (\*) indicates a required field.

| Attestation                                                                                                    | Ste | eps                           |
|----------------------------------------------------------------------------------------------------|-----|-------------------------------|
| Attestation                                                                                                    | 0   | Attestation<br>Compiling Data |
| By signing this application, I certify (1) to the statements contained in the list of certifications** and (2) that the<br>statements herein are true, complete and accurate to the best of my knowledge. I also provide the required<br>assurances** and agree to comply with any resulting terms if the Challenge Process Results submission is approved.<br>I am aware that any false, fictitious, or fraudulent statements or claims may subject me to criminal, civil, or<br>administrative penalties. (U.S. Code, Title 218, Section 1001) | •   | Confirmation                  |
| ** The list of certifications and assurances, or an internet site where you may obtain this list, is contained in the<br>announcement or agency specific instructions.                                                                                                    |     |                               |
| I AGREE                                                                                                    |     |                               |

3. To download the Summary PDF of submitted responses, click on the **Download Link**, then click on the **End** button.

| Confirmation                                                                                                    | Steps                                           |
|----------------------------------------------------------------------------------------------------|-------------------------------------------------|
| This message confirms your successful submission to the <b>Broadband Equity Access and Deployment (BEAD) Program</b> .<br>You will also receive an automated email from the NTIA Grants Portal confirming the date and time of your submission.<br>You may download a Summary PDF of your responses using this link. | Attestation     Compiling Data     Confirmation |

.